BUC

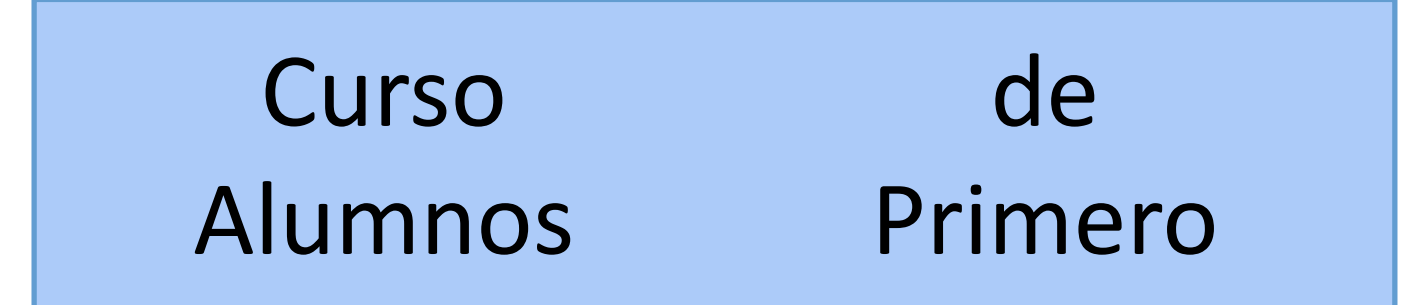

### Biblioteca de Educación

### Web de la Biblioteca de educación

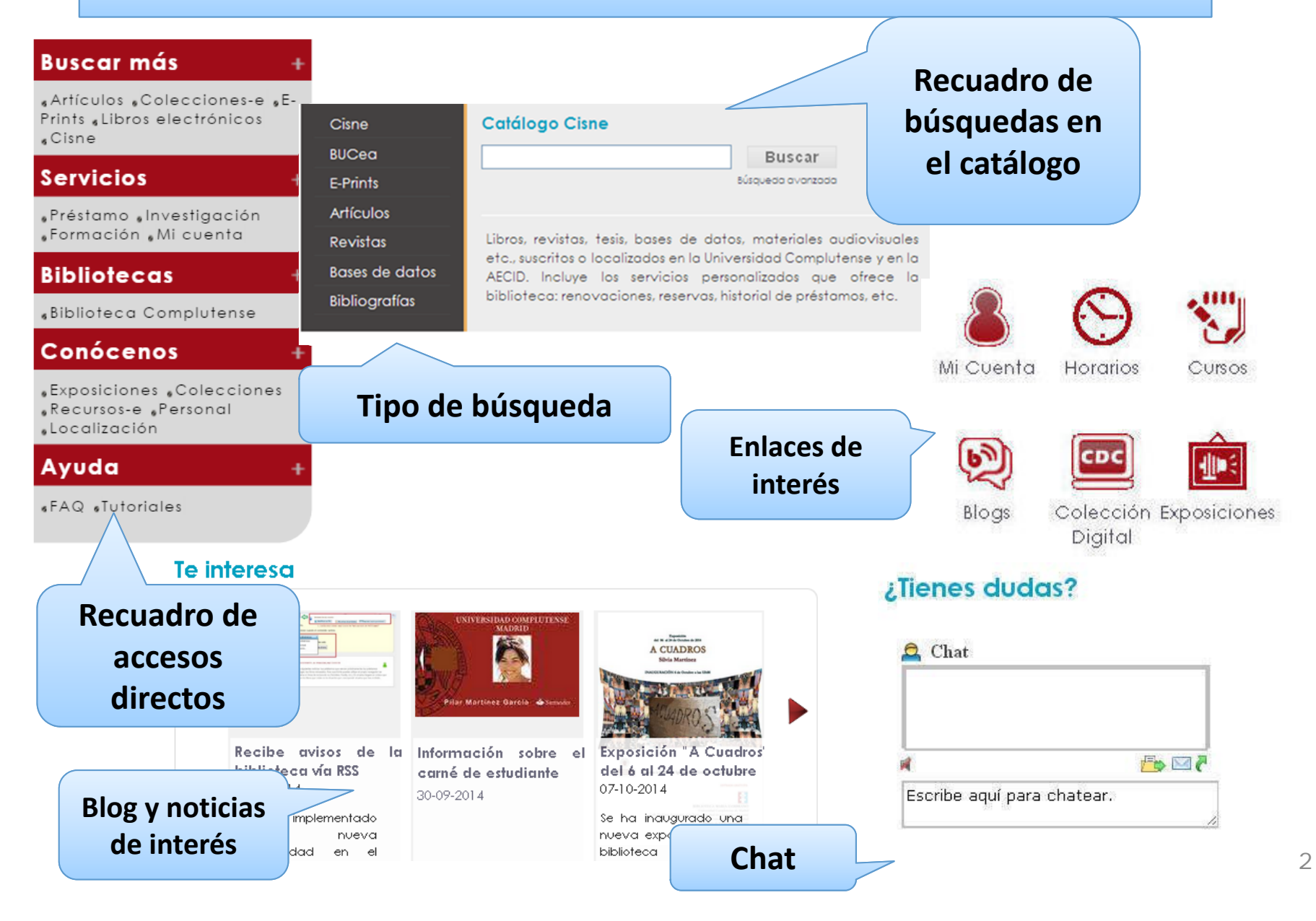

Información y Solicitud TUI-UCM Estudiante en el punto de emisión instantánea

#### Obtención del carné

Para la obtención de la TUI-UCM acude con tu DNI, NIE o pasaporte a cualquiera de los puntos de emisión, donde comprobarán que los datos son correctos, te harán una fotografía y te entregarán tu tarjeta en el momento.

IMPORTANTE: Los estudiantes deben esperar 24 horas tras formalizar la matrícula antes de acudir a un punto de emisión:

Lugar: Facultad Educación – 1ª Planta - local 14 - 1006 Cuándo: 26 sept. - 28 oct. Horario: 9:30 - 17 h.

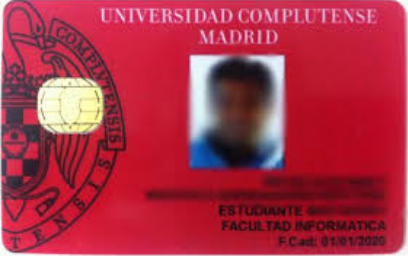

Cuando no están en servicio los puntos de emisión de las facultades, se debe acudir a una oficina del Banco Santander de las situadas en los dos campus, donde igualmente se podrá obtener de forma instantánea.

CAMPUS DE MONCLOA: **Oficina del Banco Santander Nº 4476** Lugar: Edificio Multiusos. C/ Profesor Aranguren s/n, Planta Baja. Horario: Lunes a Jueves: 8:30 - 17:00 (*horario ininterrumpido*) Viernes: 8:30 - 14:00

### Préstamo renovaciones y reservas

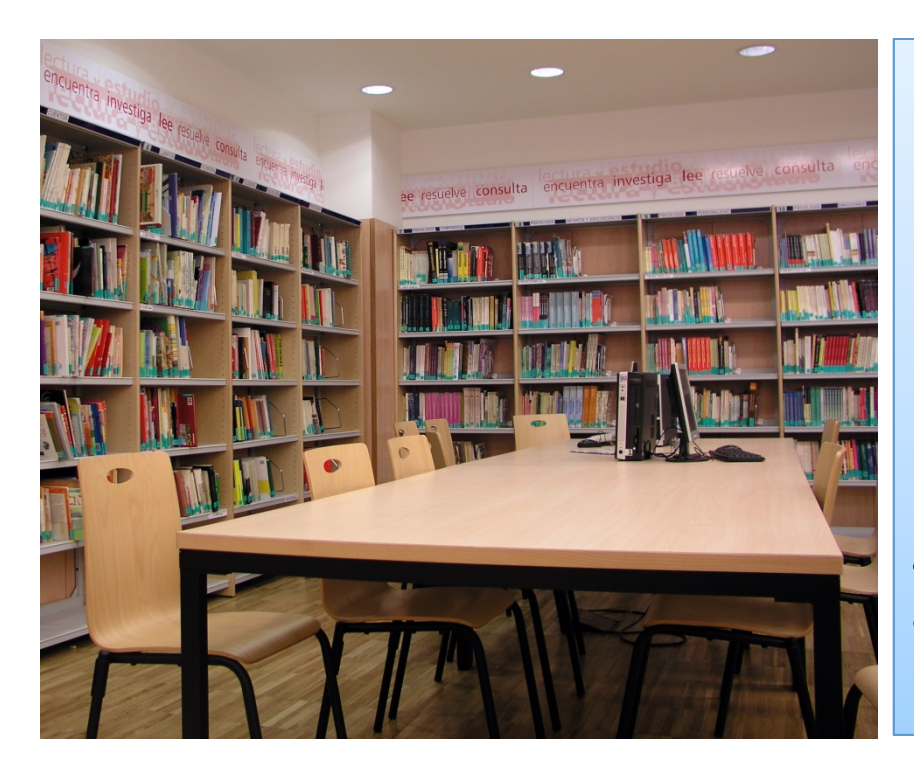

Los libros se prestan durante15 días y se pueden renovar 3 veces y reservar 4 ejemplares

Las películas se prestan una semana

Las obras de referencia no se prestan para casa, ni se reservan.

Todos los libros se pueden prestar para fotocopiar, excepto los de fondo histórico.

Se pueden reservar 4 ejemplares y se pueden renovar un máximo de 3 veces cada uno Obras en préstamo y penalizaciones

# 8 libros, 2 materiales especiales

El retraso en la devolución supone una sanción: no se podrán sacar libros tanto tiempo como sea el retraso:

Préstamo normal: 1 día de bloqueo por cada día de retraso

ATENCIÓN: los documentos prestados son responsabilidad del alumno

### Opciones de búsqueda

Existen las siguientes opciones de búsqueda:

 Autor: permite hacer búsquedas por autores personales (traductores, editores literarios, etc.), organismos e instituciones o nombres de Congresos.

•**Título:** esta opción es útil si conoce el título exacto o el comienzo del título del documento (no debe incluir el artículo inicial).

•Título de revista: permite recuperar publicaciones periódicas por su título.

 Materia: permite recuperar títulos sobre determinado tema (también en inglés).

•Título de colección: puede buscar por el título de la colección o parte de él.

•Clasificación: permite obtener resultados mediante la búsqueda por el número de la Clasificación Decimal Universal (CDU).

•ISBN/ISSN: recupera el documento cuyo ISBN o ISSN coincide con el número introducido en la búsqueda. No es necesario escribir el guión. Lugar de impresión (en el catálogo de Fondo Antiguo): permite hacer búsquedas por el lugar de impresión de los libros publicados antes de 1801.

•**Profesor/Tutor**: Nos remite a las Bibliografías recomendadas por cada profesor en sus asignaturas.

 Palabra-clave: es el tipo de consulta más flexible, pues permite buscar en todos los campos del registro o restringir la búsqueda a los campos a: (autor), t: (título), d: (materia), n: (nota). Asimismo, permite utilizar operadores booleanos (AND [Y], OR [O], AND NOT [Y NO], etc.), así como truncar la búsqueda.

### Buscar un documento

Introduciremos los datos en el recuadro de búsqueda y cliquearemos en el catálogo donde queremos buscar

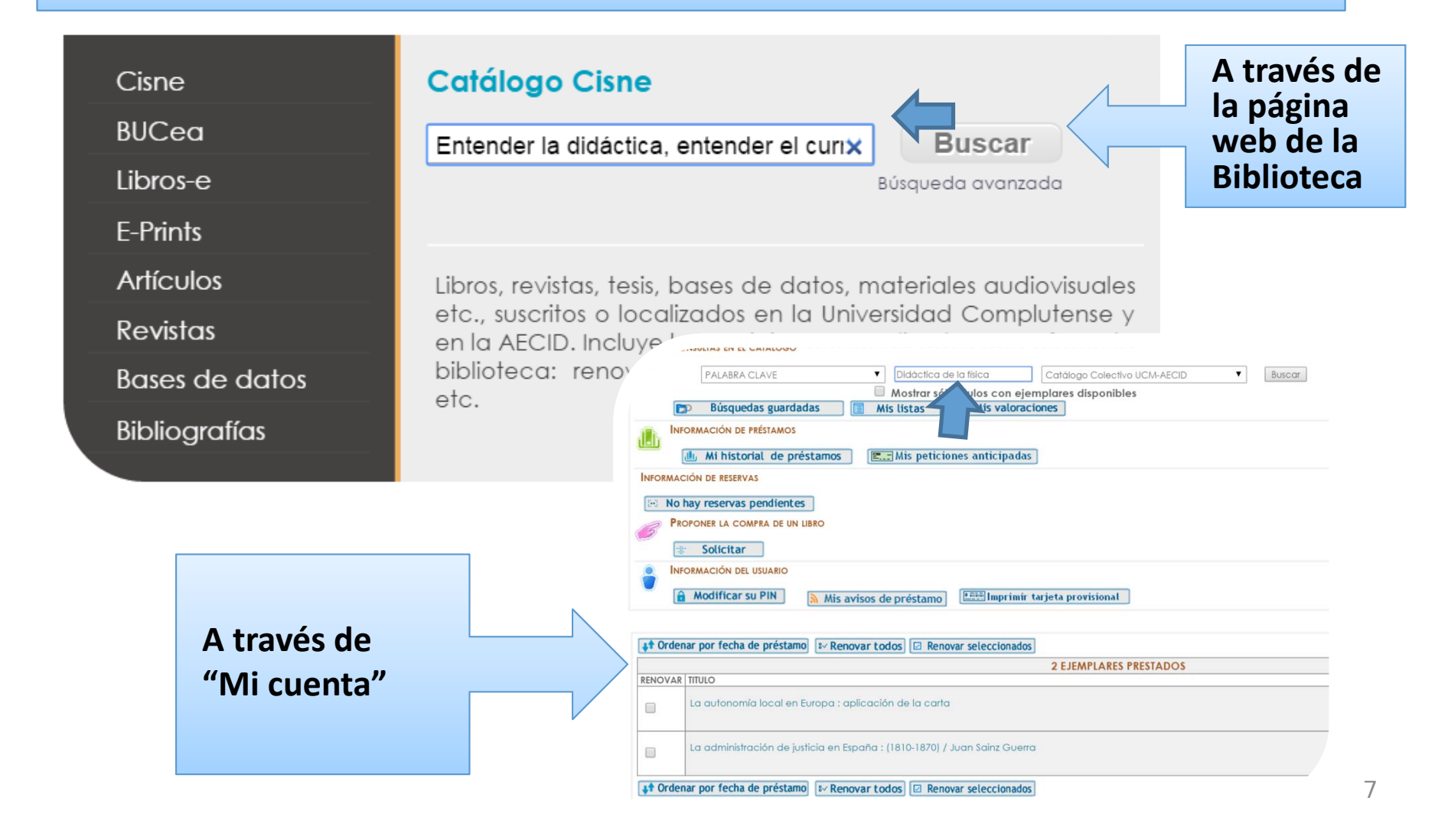

### Resultados de la búsqueda

Obtendremos la pantalla de resultados, donde podremos refinar la búsqueda

| UCM-AECID A MODIFICAR (Historial de búsqueda)                                                                                                    |                                                                                                    |
|----------------------------------------------------------------------------------------------------|----------------------------------------------------------------------------------------------------|
| PALABRA CLAVE       Entender la didáctica, entende       Catálogo Colectivo UCM-AECID       Buscar         Mostrar sólo títulos con ejemplares disponibles         Encontrados 2 resultados. Ordenado por relevancia   fecha   título. |                                                                                                    |
| ☑ Guardar registros marcados 🛛 🖅 Guardar todos en esta página 🕅 ← 🛛 Guardar en mis listas                                                                                                    |                                                                                                    |
| PALABRAS CLAVE (1-2 de 2)                                                                                                    | <ul> <li>Buscar artículos en:</li> <li>Revistas españolas</li> </ul>                                             |
| Resultados más relevantes: entradas 1-1                                                                                                    | Revistas extranjeras                                                                                             |
| Entender la didáctica, entender el currículum / Juan Manuel Álvarez Méndez         Madrid : Miño y Dávila, 2001         Ubicación: Bca. Educación         I I                                                                          | <ul> <li>Google Académico</li> <li>Otros catálogos:</li> <li>BUCea</li> <li>Rebiun</li> <li>Karlsruhe</li> </ul> |
| Otros resultados relevantes: entradas 2-2                                                                                                    | WorldCat                                                                                                    |
| La identidad sociocultural a partir de la enseñanza histórica de la ciudad [Manuscrito] / Luisa Mira<br>2015<br>Ubicación: Bca.Digital Complutense, Bca.S. Tesis Doctorales y Publ.Académ                                              | The European Library                                                                                             |
| Acceso al recurso, texto completo o informaci<br>Acceso al recurso, texto completo o informació<br>Acceso al recurso, texto completo o informació                                                                                      | ón adicional                                                                                                    |

Horarios

Bibliotecas

🗭 Ayud

### Información en el registro de un documento

Autor Título

Publicación

#### Álvarez Méndez, Juan Manuel

Entender la didáctica, entender el currículum / Juan Manuel Álvarez Méndez Madrid : Miño y Dávila, 2001

|                            |         |              |                      |                 |      | Google Libros                                                        |
|----------------------------|---------|--------------|----------------------|-----------------|------|----------------------------------------------------------------------|
| Fondos                     | Más c   | letalles Doc | umentos relacionados | Más información |      | Información adiciona                                                 |
| UBICACIÓN                  |         | SIGNATURA    | ESTADO               | TIPO PRÉSTAMO 🚺 | NOTA |                                                                      |
| Bca. Educaciór<br>Acceso 🗐 | n-Libre | L37.02ALVer  | d DISPONIBLE         | PR. NORMAL      |      | Otros recursos                                                       |
| Bca. Educaciór<br>Acceso 📕 | n-Libre | L37.02ALVer  | DISPONIBLE           | PR. NORMAL      |      | Buscar artículos en:                                                 |
| Bca. Educaciór<br>Acceso 🗐 | n-Libre | L37.02ALVer  | t DISPONIBLE         | PR. NORMAL      |      | <ul> <li>Revistas españolas</li> <li>Revistas extranjeras</li> </ul> |
| Bca. Educaciór<br>Acceso 🗐 | n-Libre | L37.02ALVer  | t DISPONIBLE         | PR. NORMAL      |      | Google Academico     Otros catálogos:                                |
| Bca. Educación<br>Acceso 🗐 | n-Libre | L37.02ALVer  | t DISPONIBLE         | PR. NORMAL      |      | <ul> <li>Bucea</li> <li>Rebiun</li> <li>Kadamba</li> </ul>           |
| Bca. Educación<br>Acceso 🗐 | n-Libre | L37.02ALVer  | t DISPONIBLE         | PR. NORMAL      |      | WorldCat                                                             |
| Bca. Educaciór<br>Acceso 🗐 | n-Libre | L37.02ALVer  | d DISPONIBLE         | PR. NORMAL      |      | Exportar a Refworks                                                  |
| Bca. Educaciór<br>Acceso 🗐 | n-Libre | L37.02ALVer  | d DISPONIBLE         | PR. NORMAL      |      |                                                                      |
| Bca. Educación<br>Acceso 🗐 | n-Libre | L37.02ALVer  | d DISPONIBLE         | PR. NORMAL      |      |                                                                      |
| Bca. Educación             | n-Libre | L37.02ALVer  | t DISPONIBLE         | PR. NORMAL      |      |                                                                      |

丁 Ашрнаг

### Información en el registro de un documento

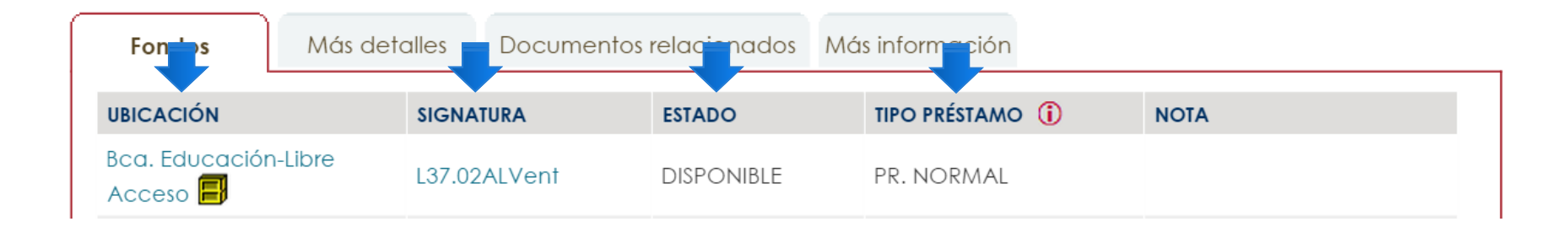

La **ubicación** nos dice en qué biblioteca está el libro La **signatura** indica donde está el libro dentro de las estanterías: primero se localiza el número, después las letras ordenadas alfabéticamente Si un libro está prestado nos dice la fecha de devolución (**Estado**) Existen diferentes **tipos de préstamo** según el tipo de documento: domiciliario, consulta en sala, etc.

Los préstamos se pueden renovar desde 4 días antes de la fecha de devolución

#### Un libro reservado no se puede renovar

#### Localizador en un plano y código qr

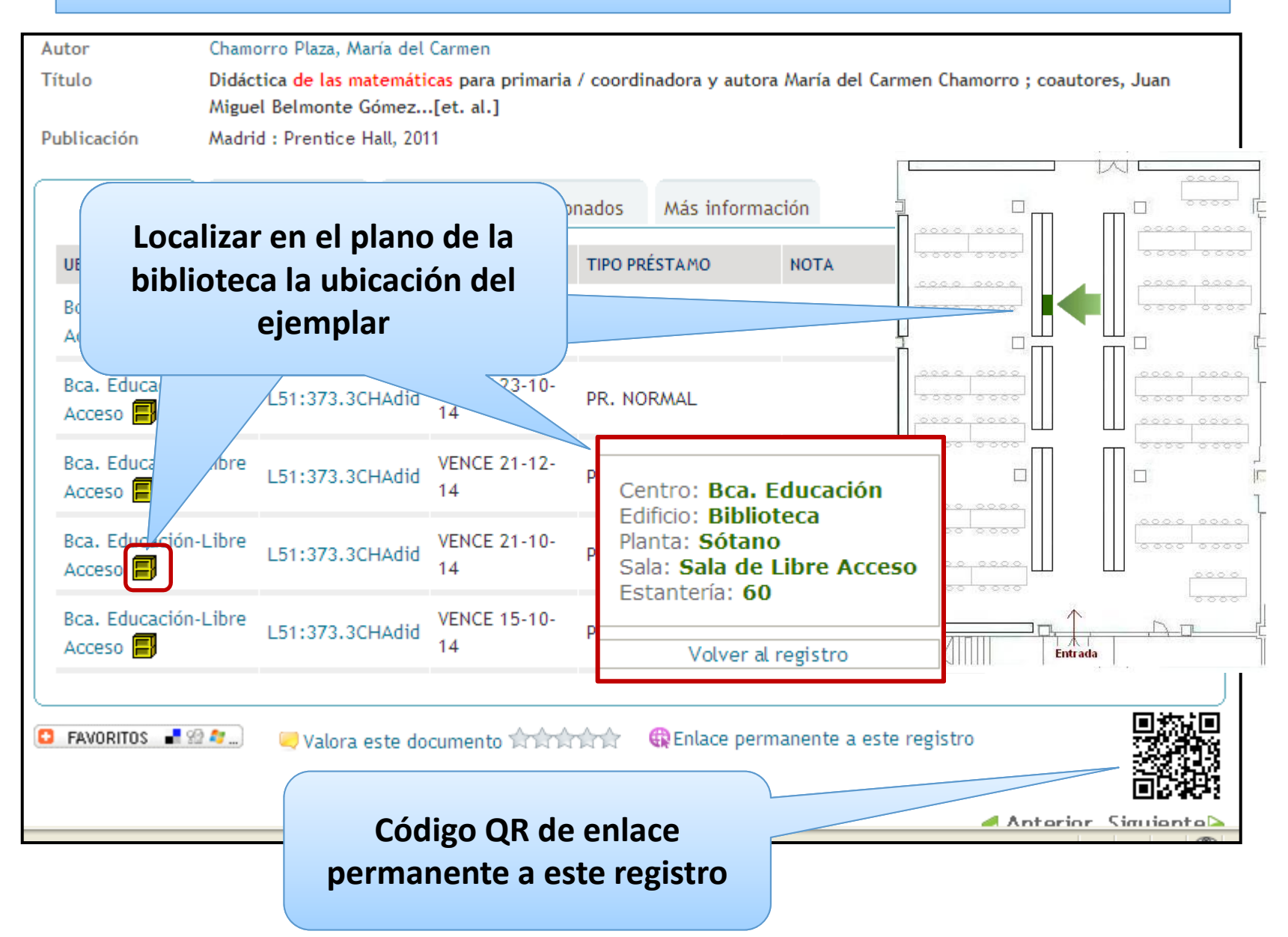

#### Solicitud anticipada de libros del depósito

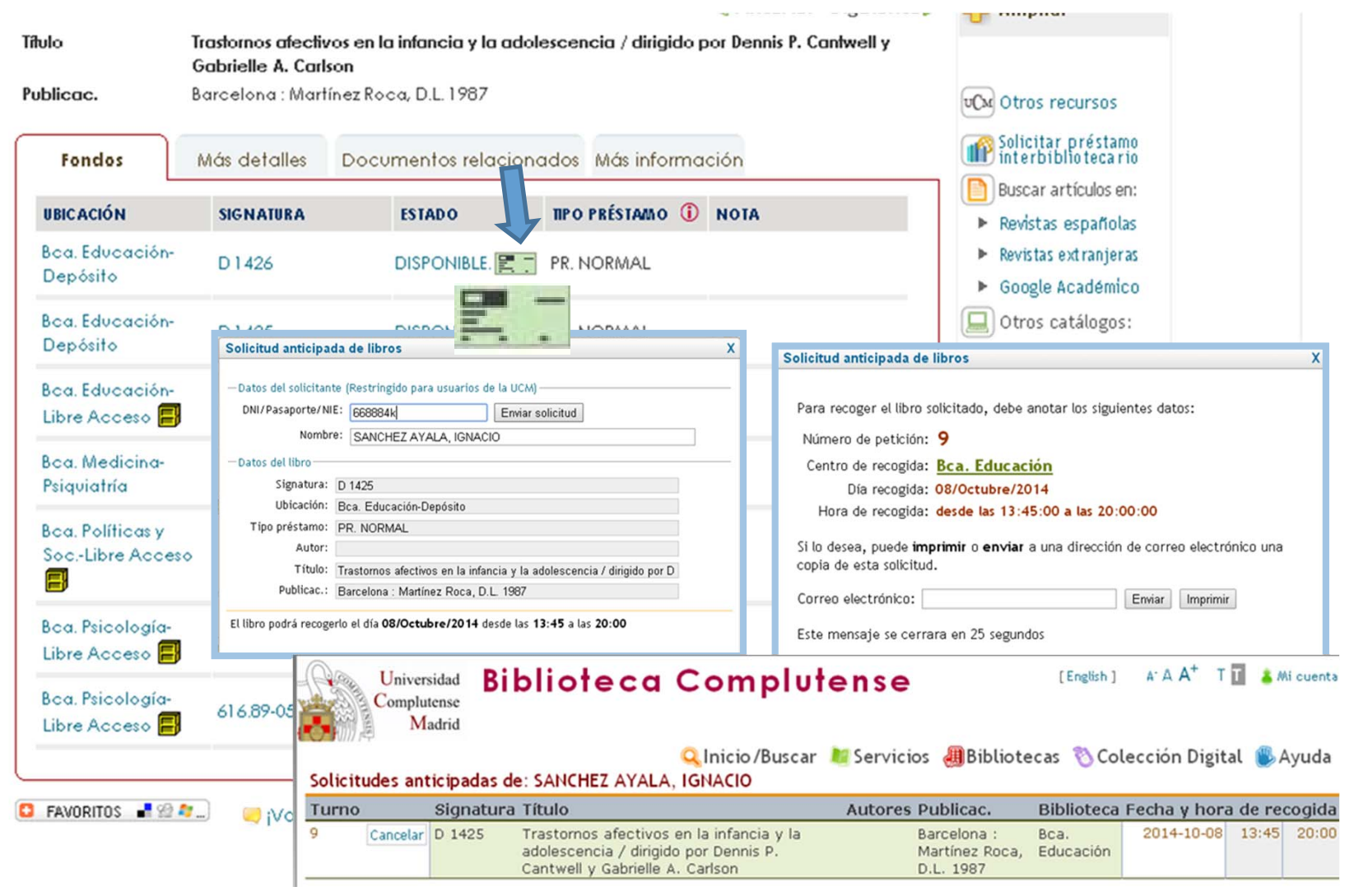

# Y si fuese una revista...

| BUCea          | Aula de encuentro × Buscar                                                                                                    |
|----------------|----------------------------------------------------------------------------------------------------|
| Libros-e       | Búsqueda avanzada                                                                                                    |
| E-Prints       |                                                                                                    |
| Artículos      | Libros, revist 🏥 Aplicaciones ★ Bookmarks 🛞 Edu M Email 🕓 whatsupp 🚈 AEMET 🐱 Mendeley 🐭 Wordref                                                                                                    |
| Revistas       | etc., suscrite<br>en la AECID Resultados más relevantes: entradas 1-1                                                                                                    |
| Bases de datos | biblioteca:                                                                                                    |
| Bibliografías  | Áula de encuentro : revista de investigación y comunicación de experiencias educativas<br>Úbeda : Escuela Universitaria de Magisterio "Sagrada Familia", 1997-<br>Ubicación: Bca. Educación, Bca.Digital Complutense                                                       |
|                | 1     Acceso al recurso, texto completo o información adicional     UCM Otros recursos                                                                                                    |
|                | <b>Resultados relevantes:</b> entradas 2-3                                                                                                    |
|                | Encuentro de Física fundamental = Fundamental physics meeting "Alberto Galindo :[homenajecelebrad<br>Madrid : Universidad Complutense de Madrid, Departamento de Física Teórica I, D.L. 2004<br>Ubicación: Bca. CC. Físicas, Bca. CC. Matemáticas                          |
|                | 2 Otros recursos                                                                                                    |
|                | Las empresas de trabajo temporal : encuentro para un debate : [encuentro organizado por Aula Lex en<br>Valladolid : Lex Nova, 1993<br>Ubicación: Bca. CC. Económ. y Empr., Bca. Derecho                                                                                    |
|                | 3                                                                                                    |
|                | Otros resultados relevantes: entradas 4-8                                                                                                    |
|                | Investigación en el aula en L1 y L2 : estudios, experiencias y reflexiones / Melba Libia Cárdenas Be<br>Bogotá : Universidad Nacional de Colombia, Facultad de Ciencias Humanas, Departamento de Lenguas Extranjeras, cop. 2009<br>Ubicación: Biblioteca Hispánica (AECID) |
|                | 4 D Otros recursos                                                                                                    |

### Y si fuese una revista...

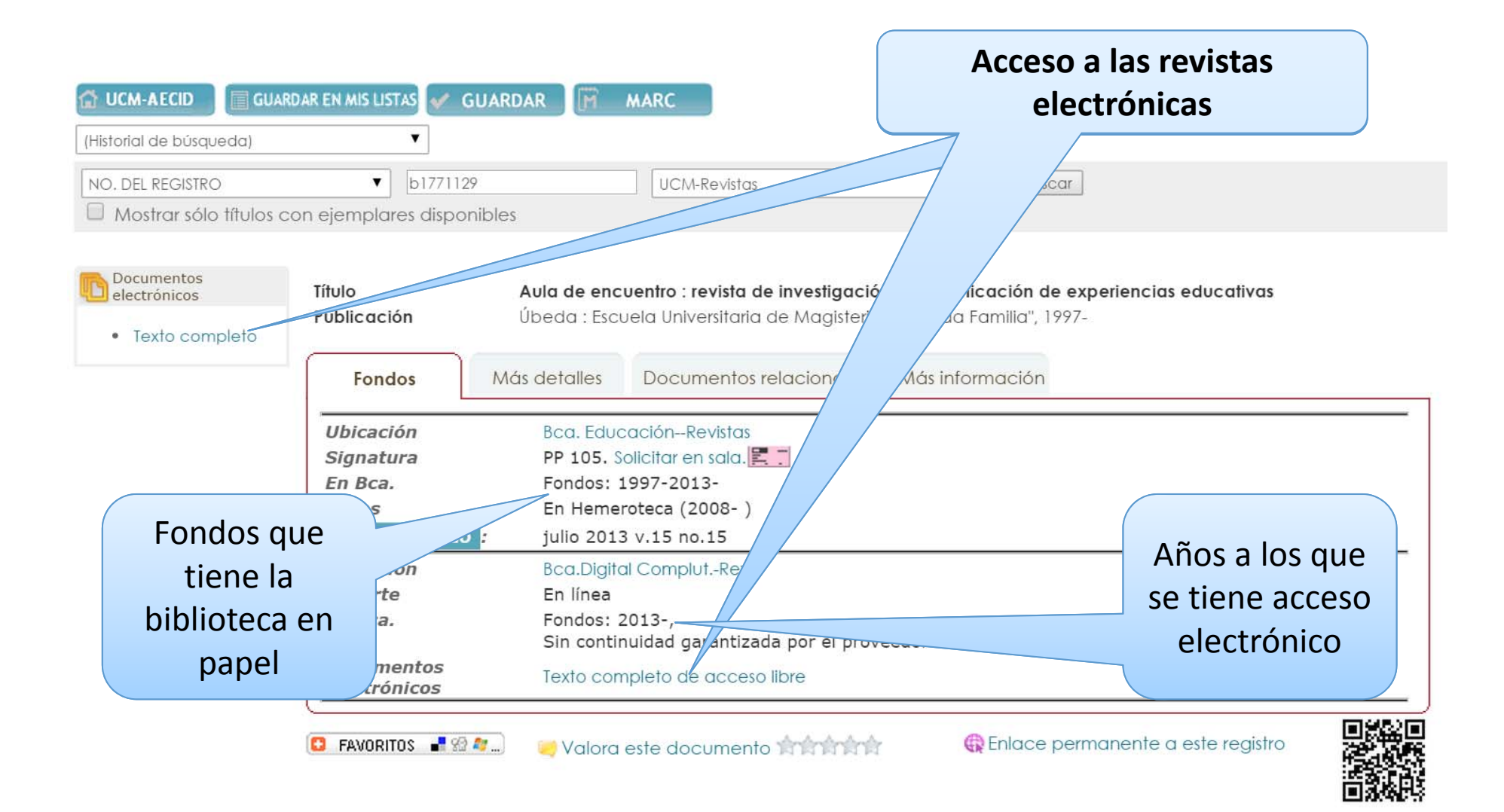

## Y si fuese un libro electrónico...

| Cisne<br>BUCcc<br>Libros-e<br>E-Prints<br>Artículos<br>Revistas<br>Bases de datos<br>Bibliografías                                                                                                    | ectrónicos<br>de las matemáticas x Buscar<br>La colección de libros electrónicos suscritos por la<br>Id Complutense                                                                                                    | Aquí nos indica<br>la plataforma<br>de acceso y<br>lectura digital                                                                                           |                                                                                                    |                                              |
|----------------------------------------------------------------------------------------------------|----------------------------------------------------------------------------------------------------|----------------------------------------------------------------------------------------------------|----------------------------------------------------------------------------------------------------|----------------------------------------------|
| <ul> <li>2 registros recuperado(s)</li> <li>DIDÁCTICA DE LAS MAT<br/>Pearson, 2005.<br/>en Ingebook</li> <li>DIDÁCTICA DE LAS MATEM<br/>Pearson, 2003.</li> </ul>                                                                                                    | en la búsque<br>ATICAS PARA EDUCACIÓN INFANTIL: Colecci<br>ÁTICAS PARA PRIMARIA: Colección Didáctico                                                                                                    | ón Didáctica Infantil (84-205-4807-3<br>a Primaria (84-205-3454-4, 978-84-205-3                                                                              | ctica de las matemático<br>3, 978-84-205-4807-4), 1 / María de<br>3454-1), 1 / María del Carmen (                 | <b>15"</b><br>I Carmen Chamorro<br>Chamorro. |
| Image: Antipage of the second second sec | Catalogo Gratuitos Concernies Editoriales Ebbliotecas Solution<br>DIDÁCTICA DE LAS MATEMÁTICAS<br>DARAA EDUCACIÓN INFANTIL<br>Colección Didáctica Infantil<br>Autor: María del Carmen Chamorro<br>Editorial: Pearson<br>Editón: 1<br>ISBN: 9788420548074<br>ISBN ebook: 9788483228913<br>Páginas: 424<br>Area: Ciencias Sociales y Educación<br>Sección: Educación | Aula del profesor Principales Aubilioter<br>Sec<br>() Libro Alquilado<br>() Alquilar INGeBOOK<br>() Alquilar<br>() Compra Papel (Entrega 7 días<br>() compra | eca € UCM<br>elecciona<br>Periodo Precio<br>30 días 19,90 €<br>120 días 19,90 €<br>365 días 99,90 €<br>s/ 39,95 € |                                              |
|                                                                                                    |                                                                                                    |                                                                                                    | Precios con IVA                                                                                                   | 15                                           |

#### Bibliografías por materia, asignatura y profesor

| Cisne          | Bibliografías recomendadas por los profesores                               |
|----------------|-----------------------------------------------------------------------------|
| BUCea          | Didáctica e Innovación Curricular Buscar                                    |
| Libros-e       | Por materias     Por asignaturas     Por profesor                           |
| E-Prints       |                                                                             |
| Artículos      | Documentos recomendados por los docentes en las                             |
| Revistas       | asignaturas que imparten en los cursos de <u>Grado</u> y <u>Máster</u> . La |
| Bases de datos | jerárquicamente atendiendo a su contenido.                                  |
| Bibliografías  |                                                                             |
|                |                                                                             |

|                                                                                                    |                                                                                                    | <                                                                                                    | Anterior S                | iguiente≽ | 🕂 Ampliar          |
|----------------------------------------------------------------------------------------------------|----------------------------------------------------------------------------------------------------|----------------------------------------------------------------------------------------------------|---------------------------|-----------|--------------------|
| Profesor<br>Asignatura                                                                                                    | Galvin Arribas, María Isabel<br>Benítez Sastre, Laura<br>Álvarez Méndez, Juan Manuel<br>Dangelo Menéndez, Estela Josefa<br>Toro Alonso, Víctor del<br>Didáctica e innovación curricular (código 800282).<br>800282                                                                                                    | Grado en Maestro en                                                                                                    | Educación                 | Infantil  | UCM Otros recursos |
| Información                                                                                                    | Curso 1º. Troncal. Cuatrimestral. 6,0 Créditos                                                                                                    |                                                                                                    |                           |           |                    |
| adicional                                                                                                    | Facultad de Educación, Departamento de Didáctic                                                                                                    | ca y Organización Esco                                                                                                    | olar                      |           |                    |
|                                                                                                    |                                                                                                    |                                                                                                    |                           |           |                    |
|                                                                                                    |                                                                                                    |                                                                                                    |                           |           |                    |
|                                                                                                    |                                                                                                    |                                                                                                    |                           |           |                    |
|                                                                                                    | Bibliografía recomendada                                                                                                    |                                                                                                    |                           |           |                    |
|                                                                                                    | Bibliografía recomendada<br>Título                                                                                                    | Autor                                                                                                    | Signatura                 | Formato   |                    |
| Entender la didád                                                                                                    | Bibliografía recomendada<br>Título<br>Ctica, entender el currículum / Juan Manuel Álvarez Méndez                                                                                                    | Autor<br>Álvarez Méndez, Juan<br>Manuel                                                                                                    | Signatura                 | Formato   |                    |
| Entender la didáo<br>La aventura de ir<br>Sebarroja                                                                                                    | Bibliografía recomendada<br>Título<br>Ctica, entender el currículum / Juan Manuel Álvarez Méndez<br>anovar : El cambio en la escuela / Jaume Carbonell                                                                                                    | Autor<br>Álvarez Méndez, Juan<br>Manuel<br>Carbonell Sebarroja,<br>Jaume                                                                                                    | Signatura<br>             | Formato   |                    |
| Entender la didác<br>La aventura de ir<br>Sebarroja<br>Diseño, desarrollo<br>Antonio Medina f                                                                                                | Bibliografía recomendada<br>Título<br>ctica, entender el currículum / Juan Manuel Álvarez Méndez<br>nnovar : El cambio en la escuela / Jaume Carbonell<br>e e innovación del currículum en las instituciones educativas /<br>Rivil                                                                                                    | Autor<br>Álvarez Méndez, Juan<br>Manuel<br>Carbonell Sebarroja,<br>Jaume<br>(Varios autores)                                                                                  | Signatura<br><br>         | Formato   |                    |
| Entender la didád<br>La aventura de ir<br>Sebarroja<br>Diseño, desarrolla<br>Antonio Medina f<br>Diseños curricular<br>Martininiano Rom                                                      | Bibliografía recomendada<br>Título<br>ctica, entender el currículum / Juan Manuel Álvarez Méndez<br>nnovar : El cambio en la escuela / Jaume Carbonell<br>o e innovación del currículum en las instituciones educativas /<br>Rivil<br>res de aula en el marco de la sociedad del conocimiento /<br>Ján Pérez y                                                                                                    | Autor<br>Álvarez Méndez, Juan<br>Manuel<br>Carbonell Sebarroja,<br>Jaume<br>(Varios autores)<br>Román Pérez,<br>Martiniano                                                    | Signatura<br><br>         | Formato   |                    |
| Entender la didác<br>La aventura de ir<br>Sebarroja<br>Diseño, desarrollo<br>Antonio Medina f<br>Diseños curricular<br>Martininiano Rom<br>Teoría del currícu                                | Bibliografía recomendada<br>Título<br>ctica, entender el currículum / Juan Manuel Álvarez Méndez<br>nnovar : El cambio en la escuela / Jaume Carbonell<br>e e innovación del currículum en las instituciones educativas /<br>Rivil<br>res de aula en el marco de la sociedad del conocimiento /<br>nán Pérez y<br>lum : diseño y desarrollo curricular / José María Ruiz Ruiz                                                               | Autor<br>Álvarez Méndez, Juan<br>Manuel<br>Carbonell Sebarroja,<br>Jaume<br>(Varios autores)<br>Román Pérez,<br>Martiniano<br>Ruiz Ruiz, José María                           | Signatura<br><br><br>     | Formato   |                    |
| Entender la didác<br>La aventura de ir<br>Sebarroja<br>Diseño, desarrollo<br>Antonio Medina f<br>Diseños curricular<br>Martininiano Rom<br>Teoría del currícu<br>Innovación currico<br>Torre | Bibliografía recomendada<br>Título<br>ctica, entender el currículum / Juan Manuel Álvarez Méndez<br>nnovar : El cambio en la escuela / Jaume Carbonell<br>e e innovación del currículum en las instituciones educativas /<br>Rivil<br>res de aula en el marco de la sociedad del conocimiento /<br>nán Pérez y<br>lum : diseño y desarrollo curricular / José María Ruiz Ruiz<br>ular : proceso, estrategias y evaluación / Saturnino de la | Autor<br>Álvarez Méndez, Juan<br>Manuel<br>Carbonell Sebarroja,<br>Jaume<br>(Varios autores)<br>Román Pérez,<br>Martiniano<br>Ruiz Ruiz, José María<br>Torre, Saturnino de la | Signatura<br><br><br><br> | Formato   |                    |

### Mi Cuenta

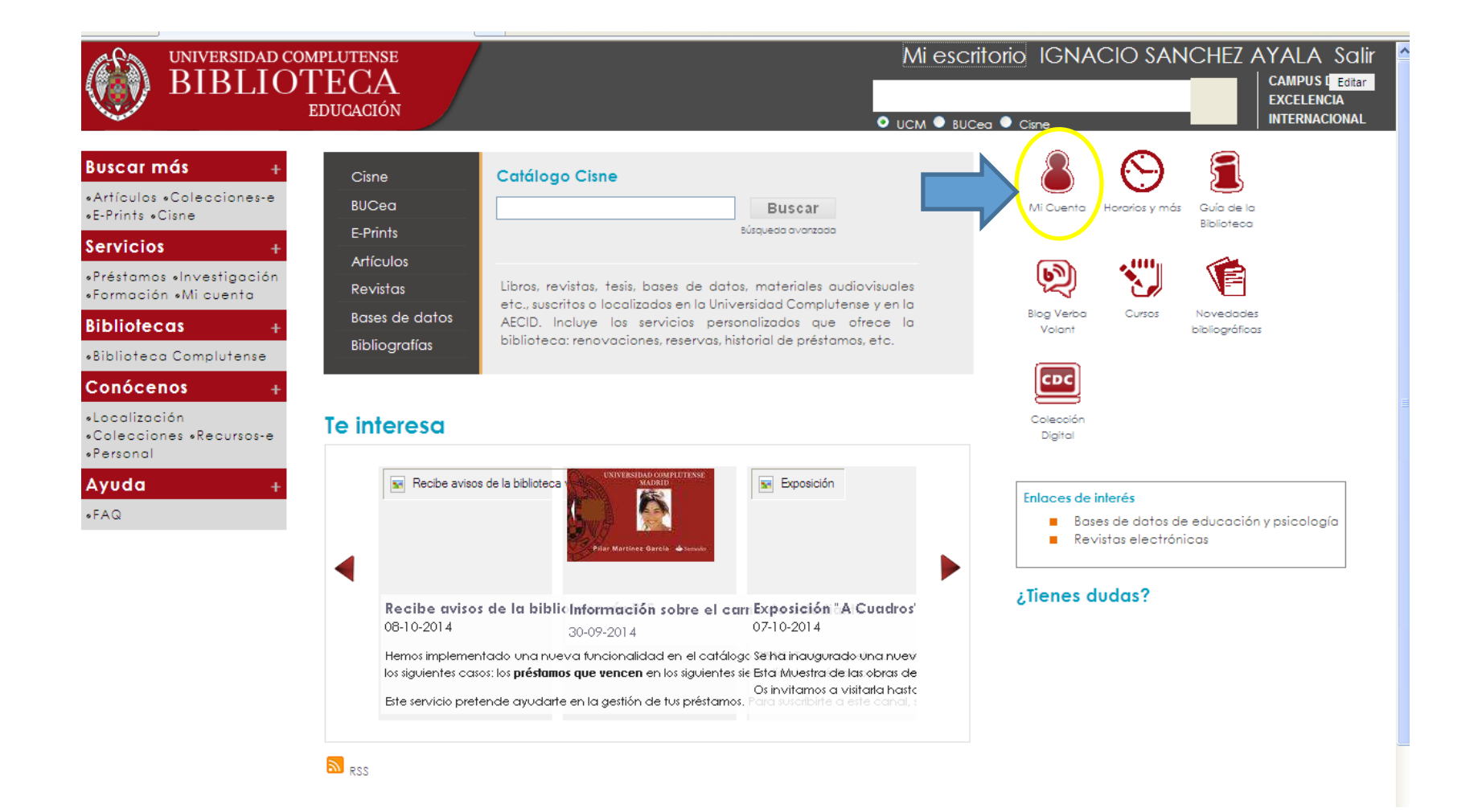

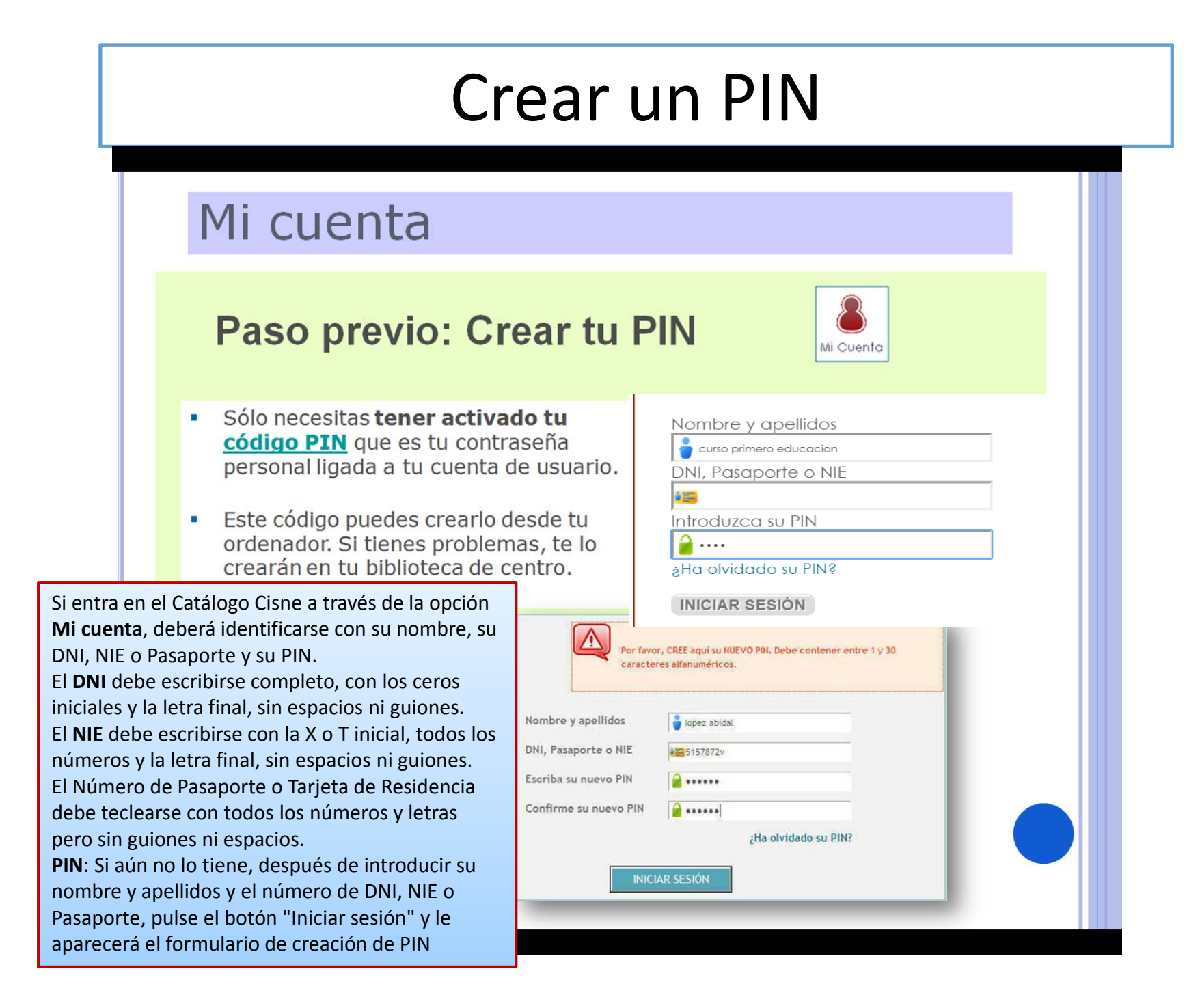

Al entrar, usted accede a sus datos de usuario y, desde ese momento, queda registrado en el catálogo como usuario personalizado. Esto se distingue porque en la parte superior de la pantalla se muestra el mensaje "Está usted conectado a Universidad Complutense/Catálogo CISNE" y aparece el botón **Desconectar**.

| Consultas en el catálogo                                                                                                    | CURSO PRIMERO EDUCACION<br>BLOQ HASTA: |
|----------------------------------------------------------------------------------------------------|----------------------------------------|
| PALABRA CLAVE       Catálogo Colectivo UCM-AECID         Mostrar sólo títulos con ejemplares disponibles         Búsquedas guardadas       Mis listas                                                                                                    |                                        |
| INFORMACIÓN DE PRÉSTAMOS           Image: Información de préstamos         Image: Image: Ima | Cursos de la Biblioteca Complutense    |
| INFORMACIÓN DE RESERVAS                                                                                                    | <pre>% bucea</pre>                     |
| PROPONER LA COMPRA DE UN LIBRO                                                                                                    |                                        |
| INFORMACIÓN DEL USUARIO     Modificar su PIN     Mis avisos de préstamo     Imprimir tarjeta provisional                                                                                                    |                                        |

#### 📢 Ordenar por fecha de préstamo 🛛 🕸 Renovar todos 🖾 Renovar seleccionados

|         | 2 EJEMPLARES PRESTADOS                                                    |                 |            |                       |            |  |  |
|---------|---------------------------------------------------------------------------|-----------------|------------|-----------------------|------------|--|--|
| RENOVAR | TITULO                                                                    | Valoraciones    | COD BARRAS | ESTADO                | SIGNATURA  |  |  |
|         | La autonomía local en Europa : aplicación de la carta                     | क्षेत्रक्षेत्रे | 5304909992 | VENCE<br>06-10-<br>15 | D352(4)AUT |  |  |
|         | La administración de justicia en España : (1810-1870) / Juan Sainz Guerra | វាវាវាវាវាវា    | 5310344528 | VENCE<br>30-10-<br>15 | D351.87SAI |  |  |
| + Order | nar por fecha de préstamo 🕼 Renovar todos 🖂 Renovar seleccionados         |                 |            |                       |            |  |  |

Sin necesidad de volver a identificarse, podrá realizar las siguientes operaciones:

**Ver sus datos de usuario** (nombre y apellidos, dirección postal, teléfono, etc.). Si detecta algún error en ellos, deberá ponerse en contacto con la biblioteca de su centro para que proceda a su corrección.

**Modificar su PIN**. A través del botón **Modificar su PIN**, se le presentará un pequeño formulario donde tendrá que escribir su PIN actual y, a continuación, su nuevo PIN (que deberá ser introducido dos veces para confirmarlo).

**Imprimir una tarjeta provisional**. En caso de no haber recibido aún la tarjeta chip, si fuera necesario podrá imprimirse una tarjeta identificativa provisional que le permita acceder a los servicios de nuestras bibliotecas.

**Acceder a la consulta del catálogo.** En la sección de "Consultas en el catálogo", podrá utilizar todas las opciones de búsquedas disponibles: palabra clave, autor, título, etc, y pulsar el botón **Buscar.** 

Seleccionar y guardar sus búsquedas favoritas. Al hacer la búsqueda que desee en el catálogo, en la pantalla de los resultados, podrá guardar la búsqueda pulsando el botón Guardar búsqueda. Si desea que el sistema empiece a guardar el histórico de los libros que se ha llevado en préstamo, deberá pulsar el botón "**Activar historial de préstamos**". A partir de ese momento, el sistema guardará los libros que se lleve en préstamo y los mantendrá en una lista. En esta lista, podrá eliminar ejemplares individuales, eliminar todos los de la lista y exportar la lista en los formatos habituales (MARC, EndNote, ProCite, RefWorks). Asimismo, en el momento que decida que ya no quiere que se guarde el historial, podrá pinchar el botón "Desactivar historial de préstamos

| •          | NFORMACIÓN DE PRÉSTAMOS                                                                                                    | Mis peticiones a           | nticipa        | das        |  |
|------------|----------------------------------------------------------------------------------------------------|----------------------------|----------------|------------|--|
| Eliminar r | narcados Eliminar todos 🗠 Exportar 🔤 Desactivar historial préstamos Histórico de Lectura (15)                                                                                |                            |                |            |  |
| Marcar     | Título                                                                                                    | Autor                      | Prestado       | Detall     |  |
|            | Física de dieléctricos : aplicación a los materiales y dispositivos electrónicos / J.M. Albella Martín, J.M.       Albella Martín, J.M.       21-07-<br>2011       Copi<br>1 |                            |                |            |  |
|            | Problemas de física. Vol. V, Óptica / M. López Rodríguez, JL. Díaz Díaz, JM. Jiménez Moreno                                                                                  | López Rodríguez,<br>Manuel | 27-09-<br>2011 | Copia<br>1 |  |
|            | Introduction to plasma physics and controlled fusion. Vol. 1, Plasma physics / Francis F. Chen                                                                               | Chen, Francis F.           | 27-09-<br>2011 | Copia<br>1 |  |

|         | Renovar                                                                |              |               |                                        |              |
|---------|------------------------------------------------------------------------|--------------|---------------|----------------------------------------|--------------|
| 👫 Orden | ar por fecha de préstamo [IV Renovar todos] Z EJEMPLARES PRESTADOS     |              |               |                                        |              |
| RENOVAR | TITULO                                                                 | Valoraciones | COD<br>BARRAS | ESTADO                                 | SIGNATURA    |
|         | La hija de Robert Poste / Stella Gibbons ; traducción de José C. Vales | ដាដាដាដា     | 5326742858    | VENCE<br>08-10-12                      | D820-3GIB    |
|         | Cuentos para contar en 1 minuto / Victoria Bermejo y Miguel Gallardo   | ជាជាជាជា     | 5328793736    | VENCE<br>11-10-12<br>Renovado<br>1 vez | L087.5BERcue |

Tras entrar en la página web de la Biblioteca debe pulsar la opción <u>Mi Cuenta</u>. Aparecerá una pantalla con sus datos y podrá ver sus ejemplares prestados ordenados por la fecha de préstamo. Para renovar un ejemplar, deberá marcar la casilla correspondiente y pulsar el botón "**Renovar seleccionados**" y si desea renovarlos todos, deberá pulsar el botón "**Renovar todo**s".

En la columna "**Estado**" aparecerá la nueva fecha de devolución y un mensaje informativo indicando el nuevo estado del ejemplar (Renovado).

Si cualquiera de los ejemplares que se desean renovar no ha podido ser renovado, en la misma columna "Estado" aparecerá un mensaje informativo.

### Reserva de libros prestados

| 2015             | Didáctica<br>Logroño :                                                                                                    | de la literatura en educación primaria / Concepción<br>Universidad Internacional de La Rioja, 2015                                       | M. Jiménez Fernández                                                                                                    |  |
|------------------|----------------------------------------------------------------------------------------------------|----------------------------------------------------------------------------------------------------|----------------------------------------------------------------------------------------------------|--|
| 2 🗆              | Didáctica de la lengua española en educación infantil / María Ab<br>Logroño : Universidad Internacional de La Rioja, 2015<br>Ubicación: Bca. Educación |                                                                                                    | Se debe pulsar el botón<br>"Reservar". Este botón sólo                                                                                     |  |
| 2015             |                                                                                                    |                                                                                                    | <ul> <li>estará activo cuando el libro</li> <li>que se reserva está prestado.</li> <li>En caso contrario, no se podrá reservar.</li> </ul> |  |
| 2015<br>Reservar | Inf.<br>adicional                                                                                                    | Didáctica de las ciencias naturales en educación p<br>Logroño : Universidad Internacional de La Rioja, 2013<br>Ubicación: Bca. Educación | rimaria / David González Jara, Mª José Cuetos y An<br>5<br><b>UCM</b> Otros recursos                                                       |  |
| 2015             | Didáctica<br>Logroño :<br>Ubicaciór                                                                                                    | a de la lengua española en educación primaria / Elen<br>Universidad Internacional de La Rioja, 2015<br>n: Bca. Educación                 | a Martínez Carro[et al.]                                                                                                    |  |
| 4                |                                                                                                    |                                                                                                    |                                                                                                    |  |

### Reserva de libros prestados

El sistema solicitará que introduzca su nombre y apellidos, su DNI, NIE o Pasaporte y su PIN. Una vez introducidos estos datos correctamente, deberá pulsar la tecla Intro o el botón "Enviar".

|                    | Solicitar Didáctica de las ciencias naturales en educación primaria / David González Jara, Mª José Cuetos y Ana                                                          |
|--------------------|----------------------------------------------------------------------------------------------------|
| Nombre y apellidos | Enviar                                                                                                    |
| INICIAR SESION     | Si lo desea, puede especificar una fecha límite después de la cual ya no necesita el ejemplar. Si en esa fecha el ejemplar no se ha devuelto, su reserva será cancelada. |

Pulsando de nuevo Intro o "Enviar", el sistema mostrará una tabla con los ejemplares. Para aquellos que se pueden reservar, en la primera columna se mostrará una casilla de verificación que le permitirá seleccionarlos para ser reservados. En los que no se pueden reservar, además de no aparecer dicha casilla, se mostrará en la columna ESTADO un mensaje que indica la razón por la que no se puede hacer la reserva. Cuando haya seleccionado el ejemplar deseado (sólo uno cada vez) deberá pulsar el botón

"Solicitar ejemplar seleccionado": con ello, la reserva ha quedado realizada.

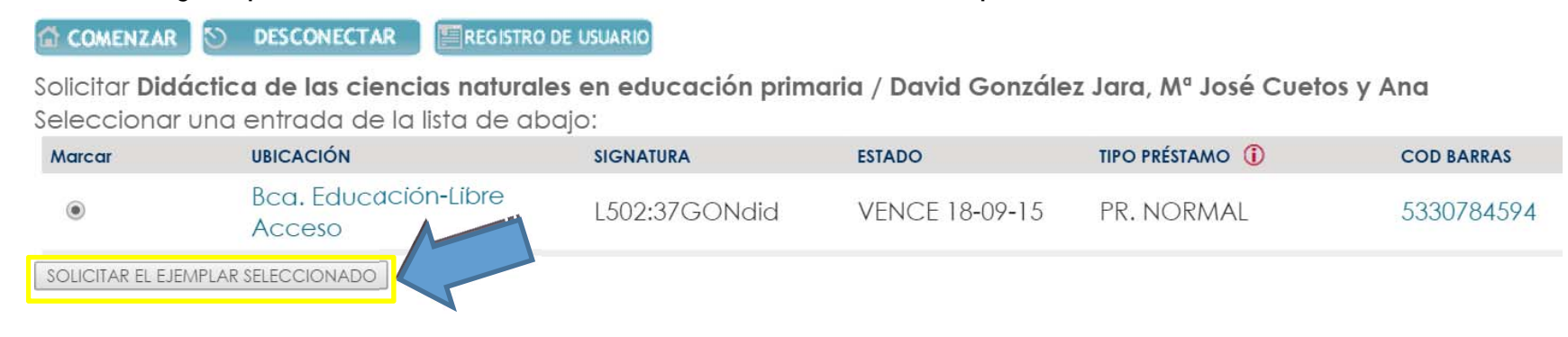

En la sección de "Información de préstamos", al pinchar en **Préstamos**, se mostrará una tabla con dichos ejemplares, su fecha de devolución y valoración. Podrá **renovar** los ejemplares seleccionados o **renovar todos** si procede .

| CJEMPLARES PRESTADOS |                                                                                                    |              |               |                       |               |  |  |
|----------------------|----------------------------------------------------------------------------------------------------|--------------|---------------|-----------------------|---------------|--|--|
| RENOVAR              | TITULO                                                                                                  | Valoraciones | COD<br>BARRAS | ESTADO                | SIGNATURA     |  |  |
|                      | Digital systems and hardware : firmware algorithms / Milos D. Ercegovac, Tomas Lang                     | *****        | 5302191547    | VENCE<br>05-11-<br>12 | F004.3ERC     |  |  |
|                      | La familia del MC68000 : Lenguaje ensamblador. Conexión y programación de interfaces / Julio<br>Septién | ****         | 5310104477    | VENCE<br>05-11-<br>12 | F004.382.7FAN |  |  |

#### Ver y cancelar los ejemplares que tiene reservados

| CANCELAR | ТІТИLO                                                            | Valoraciones     | ESTADO                                                 | UBICACIÓN<br>RECOGIDA | CANCELAR<br>SI NO<br>SATISFECHO<br>ANTES DEL |
|----------|-------------------------------------------------------------------|------------------|--------------------------------------------------------|-----------------------|----------------------------------------------|
|          | Problemas de física : mecánica / [Juan Hernández, Joaquín Tovar]  | 前台台台台            | Listo.<br>Debe<br>recoger<br>antes<br>del 22-<br>10-12 | FISICAS               | 24-10-12                                     |
|          | 350 problemas de física general / Fernando Ayala Zurbano [et al.] | ก่อกลักสักส์กลัก | VENCE 20-09-12                                         | QUIMICAS              |                                              |

# UCMovil (App)

#### La Aplicación para móviles

UCMovil (App) además de dar acceso a los estudios de la Universidad y a otras funcionalidades muy interesantes, gran parte de la misma está dirigida a nuestros servicios:

- Busca tus libros
- Accede a tu cuenta personal
- Localiza tu biblioteca y accede al servicio de chat para que contestemos a tus preguntas en el momento.

Disponible para smartphones Android y iPhone.

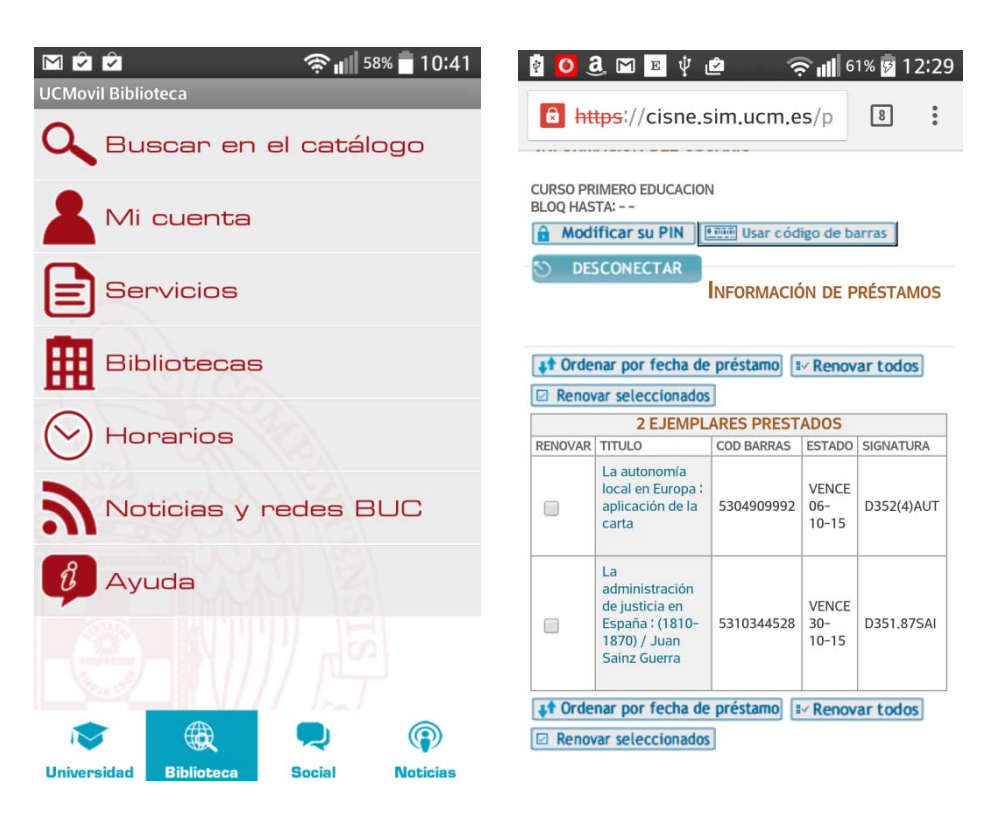

BUC

# **GRACIAS POR SU ATENCIÓN**

#### Y POR FAVOR, REALICE LA ENCUESTA DE SATISFACCIÓN